### MAKING YOUR RASPBERRY PI BOOTLOAD TO CONTROL BUMBLEPI

#### <u>Step 1:</u>

• Open your Bluetooth RC car code on Python 3.

| 🛞 🌐 🔁 🗮 🔇 🍡 Python. 🚑 RCcar 🍋 Project 🍞 pi 🛛 🖇 🛜 🚸 💽 3:19:52 pn                                                      | ו PKT |      | 1        |
|----------------------------------------------------------------------------------------------------|-------|------|----------|
| Project 5 Smart Robot Car.py - /home/pi/Project 5 Smart Robot Car.py (3.5.3)                                         |       | • >  | <b>k</b> |
| <u>Eile Edit Format Run Options Window H</u> elp                                                                     |       |      |          |
| from bluetooth import *<br>import RPi.GPIO as GPIO                                                                   |       |      |          |
| GPI0.setmode(GPI0.BCM)<br>GPI0.setwarnings(False)<br>GPI0.setup(16,GPI0.OUT)                                         |       |      |          |
| MotorL1=18<br>MotorL2=21<br>enA=20                                                                                   |       |      |          |
| MotorR1=26<br>MotorR2=12<br>enB=19                                                                                   |       |      |          |
| GPI0.setup(MotorL1,GPI0.OUT)<br>GPI0.setup(MotorL2,GPI0.OUT)<br>GPI0.setup(enA,GPI0.OUT)                             |       |      |          |
| GPI0.setup(MotorR1,GPI0.0UT)<br>GPI0.setup(MotorR2,GPI0.0UT)<br>GPI0.setup(enB,GPI0.0UT)                             |       |      |          |
| GPI0.output(MotorL1,False)<br>GPI0.output(MotorL2,False)<br>GPI0.output(MotorR1,False)<br>GPI0.output(MotorR2,False) |       |      |          |
|                                                                                                    | Ln: 1 | Col: | 0        |

• Save it as RCcar.py

| 🛞 🌐 🔁 🗮 🌞 🔇 🍡 Pyt 🍡 Proj 🎦 pi 🍡 Sav 🚷 💲 🕤 🔌 📑 3200                           | i pm PKT 🛛 |   |
|------------------------------------------------------------------------------|------------|---|
| Project 5 Smart Robot Car.py - /home/pi/Project 5 Smart Robot Car.py (3.5.3) | _ □        | × |
| Eile Edit Format Bun Options Window Help                                     |            |   |
| <pre>from bluetooth import * import RPi.GPIO as GPIO</pre>                   |            |   |
| GPI0.setmode(GPI0.BCM)<br>GPI0.setwarnings(False)<br>GPI0.setup(16,GPI0.OUT) |            |   |
| MotorL1=18                                                                   |            |   |
| MotorL2=21                                                                   |            |   |
| enA=20 Save As _ B ×                                                         |            |   |
| MotorR1=26                                                                   |            |   |
| MotorR2=12                                                                   |            |   |
| enB=19                                                                       |            |   |
| .gconf .pki                                                                  |            |   |
| GPIO.setup(MotorL1, GPI(                                                     |            |   |
| GPTO.setup(motoriz, GPTO                                                     |            |   |
|                                                                              |            |   |
| GPIO.setup(MotorR1, GPI(                                                     |            |   |
| GPIO.setup(MotorR2, GPI(,                                                    |            |   |
| GPIO.setup(enB,GPIO.OUT)                                                     |            |   |
| (PTO output (Motorl 1 Falso)                                                 |            |   |
| GPIO.output (MotorL2, False)                                                 |            |   |
| GPIO.output(MotorR1, False)                                                  |            |   |
| GPI0.output(MotorR2, False)                                                  |            |   |
|                                                                              | In 1 Col   |   |

## Step 2 (Connect Bluetooth):

• Click on Manage Bluetooth devices icon.

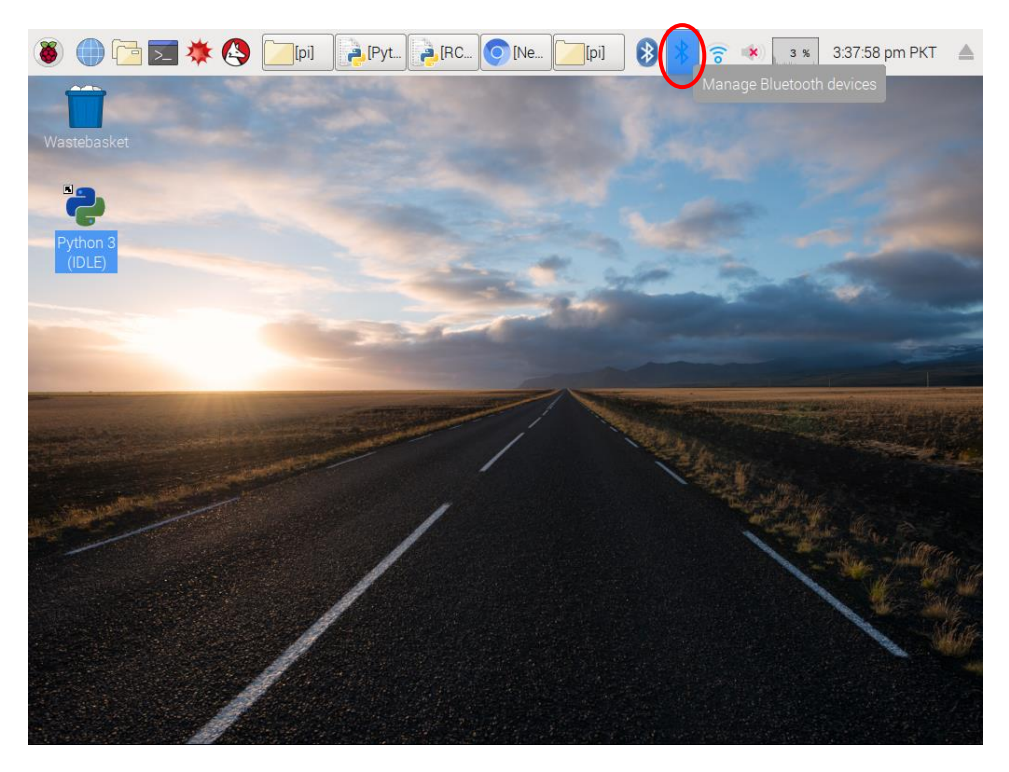

• Make your RaspberryPi's Bluetooth discoverable.

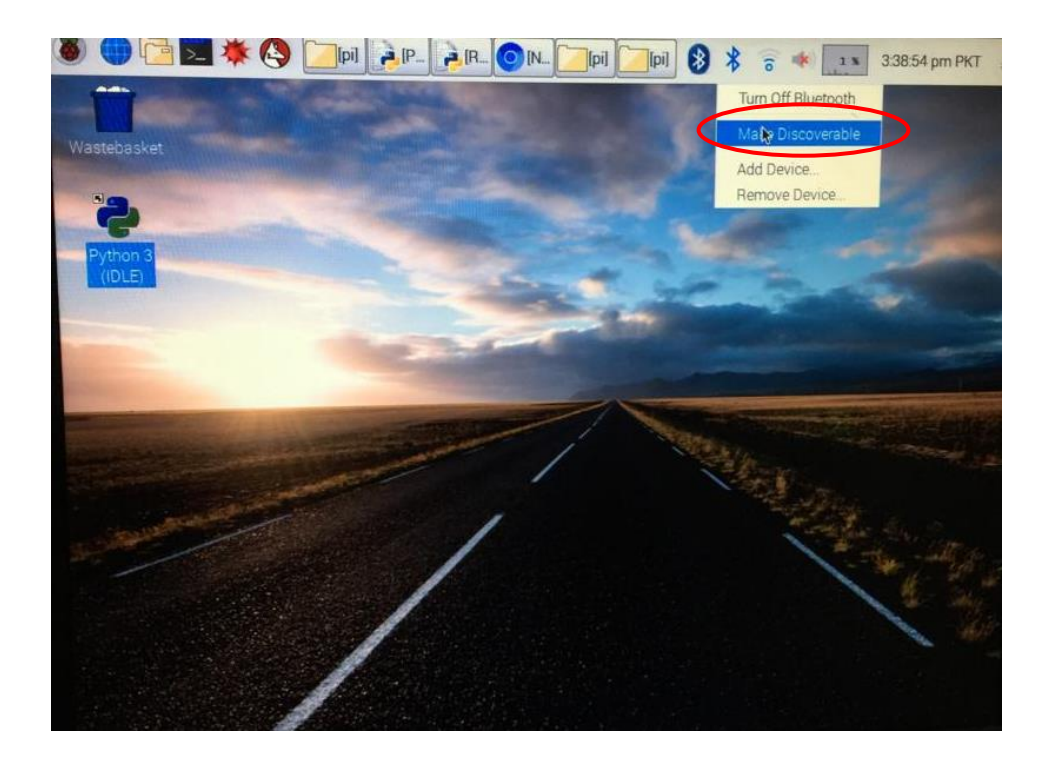

• Turn on Bluetooth from your smart phone, search devices and select "raspberrypi" from available devices.

| ong CMPak 🛦                                | u∏u 👽 " <b>ili</b> 83% 🗖 2:59 PM | Zong C                 |                |            |
|--------------------------------------------|----------------------------------|------------------------|----------------|------------|
| ← Bluetooth                                | OFF                              | ÷                      | Bluetooth      |            |
|                                            | *                                | SMART HOME             | රා             |            |
|                                            | *                                | Smart Car              | <b>t</b> \$}   |            |
|                                            |                                  | G                      | SoundCore mini | ڻ <u>ن</u> |
| Turn Bluetooth on t                        |                                  | G                      | ΤΟΥΟΤΑ         | ŝ          |
| Turn Bluetooth on to see available devices | VOICE CONTROL HOME<br>AUTOMATION | (¢)                    |                |            |
|                                            |                                  | d-01J                  | (¢)            |            |
|                                            | AVAI                             | LABLE DEVICES          |                |            |
|                                            | *                                | raspberrypi<br>Pairing |                |            |
|                                            | SEARCH                           |                        |                | SEARCH     |

• Pair your device with raspberry pi by clicking 'OK'.

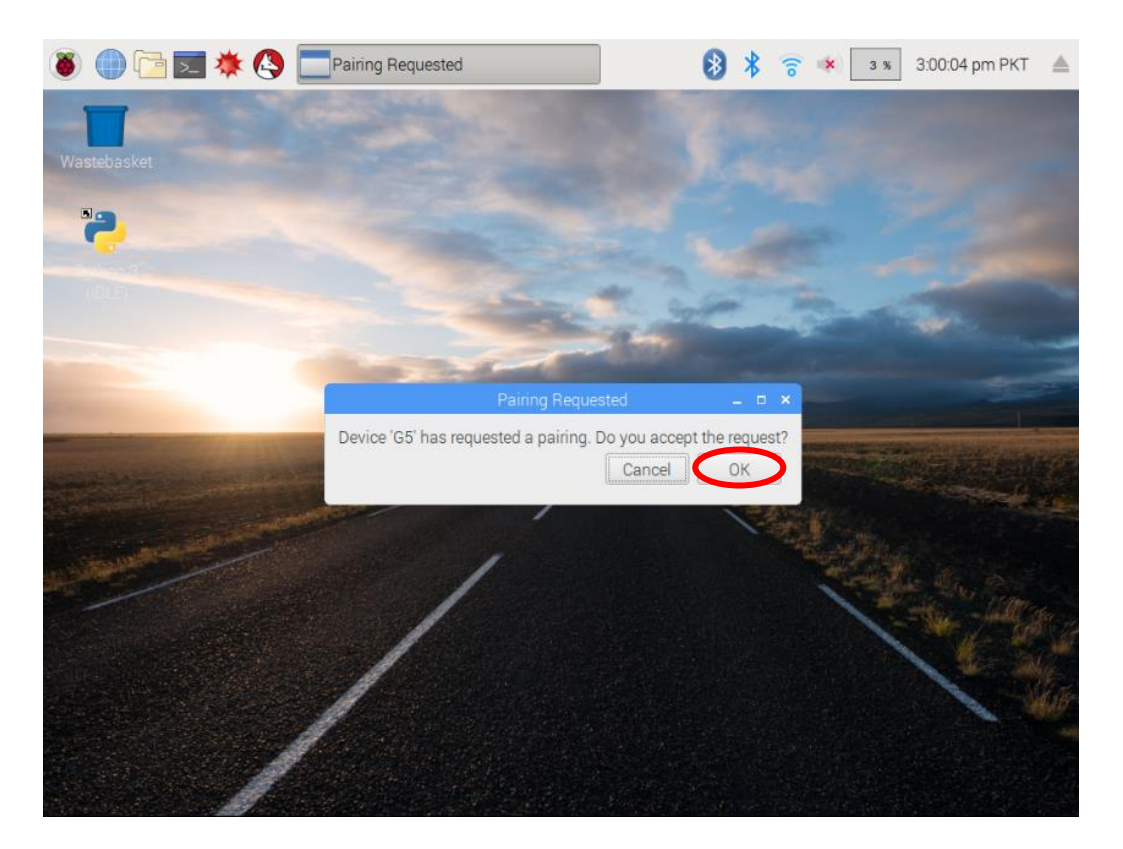

• This message shows that you're paired with raspberry pi and not connected yet. Click 'OK'.

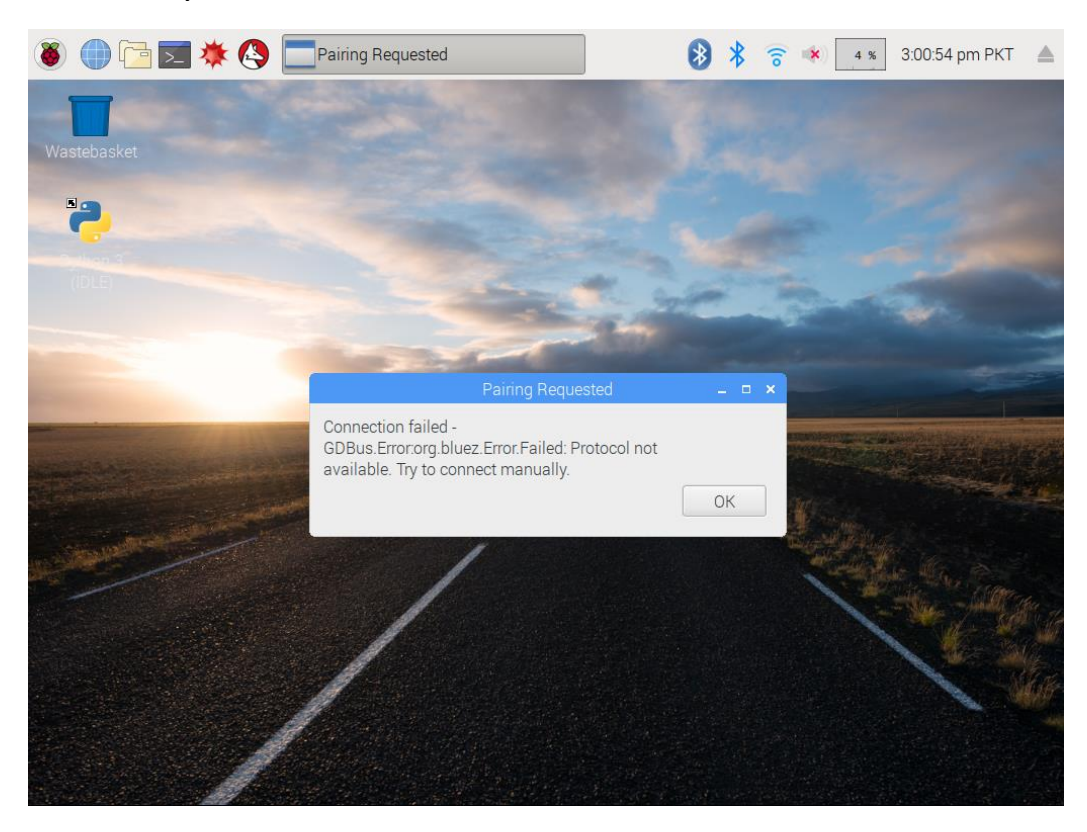

## Step 3 (Making BOOTLOAD):

• Open Terminal window.

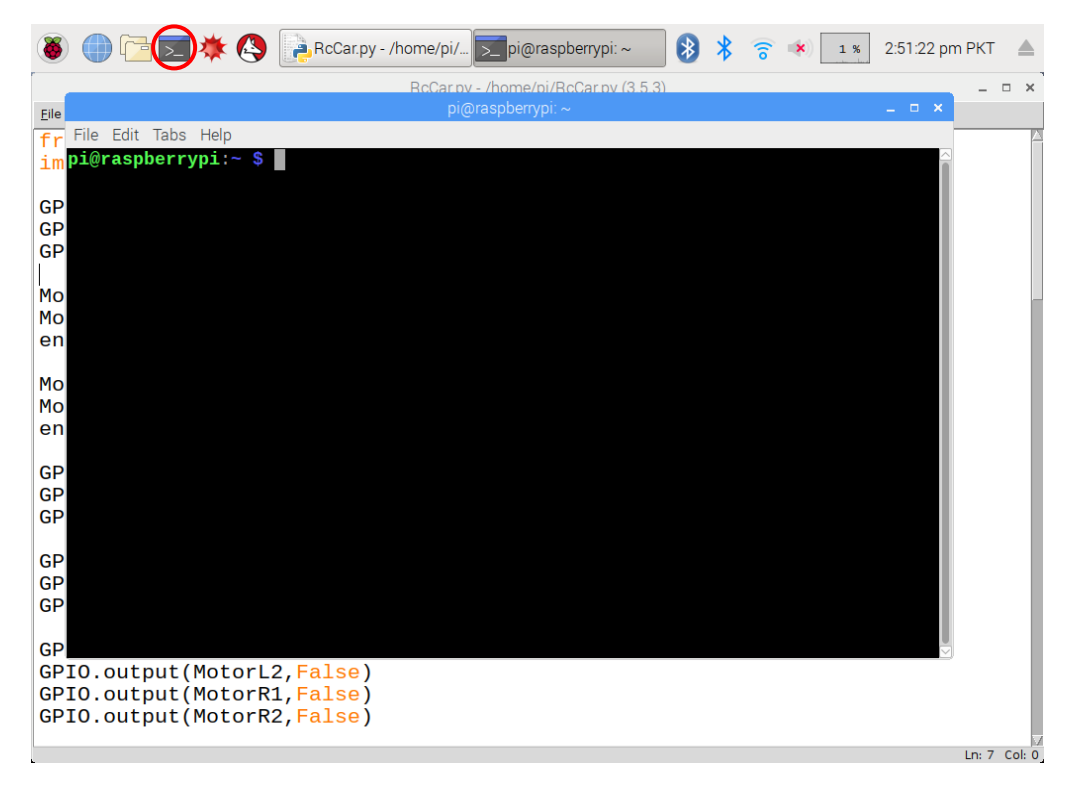

• Type "sudo nano /etc/rc.local" and press enter.

| 🛞 🌐 🔁 🗯 🔇 📭 RcCar.py - / 🔽 pi@raspber 🎾 pi                  | 😙 🔹 🗾 2 🛪 2:52:29 pm PKT 🔺            |
|-------------------------------------------------------------|---------------------------------------|
| iqiq                                                        | _ @ ×                                 |
| File pi@raspberrypi: ~                                      | _ 🗆 ×                                 |
| File Edit Tabs Help                                         |                                       |
| pi@raspberrypi:~ \$ sudo nano /etc/rc.local                 | · · · · · · · · · · · · · · · · · · · |
|                                                             |                                       |
| ±                                                           |                                       |
|                                                             | 2                                     |
|                                                             |                                       |
|                                                             |                                       |
|                                                             | ·py                                   |
|                                                             |                                       |
|                                                             |                                       |
|                                                             |                                       |
|                                                             | /eat                                  |
|                                                             | ру                                    |
|                                                             |                                       |
|                                                             |                                       |
|                                                             |                                       |
|                                                             |                                       |
|                                                             |                                       |
|                                                             |                                       |
|                                                             |                                       |
|                                                             |                                       |
|                                                             |                                       |
|                                                             |                                       |
| Templates                                                   |                                       |
| "2019-02-07-145122_1024x768_scrot.png" (75.4 KiB) PNG image | Free space: 8.8 GiB (Total: 14.2 GiB) |

# • Following script will appear(image):

| 🛞 🌐 🔁 🗮 🥙 🍡 RcCar.py - / 🗾 pi@raspber 🗀 pi 🚯 🖇 🛜 🗰 💽 2::                                                                                                    | 52:51 pm PKT 🔺       |
|----------------------------------------------------------------------------------------------------|----------------------|
| pi                                                                                                    | _ @ X                |
| File pi@raspberrypi: ~ –                                                                                                    | • ×                  |
| File Edit Tabs Help                                                                                                    | ~                    |
| GNU nano 2.7.4 File: /etc/rc.local                                                                                                    |                      |
| <pre></pre>                                                                                                    | A<br>D               |
| # bits.                                                                                                    |                      |
| <pre># # By default this script does nothing. sudo systemctl daemon-reload sudo systemctl enable var-run-sdp.path sudo systemctl enable var-run-sdp.service sudo systemctl start var-run-sdp.path # write a path for the code to run here</pre> | у                    |
| <pre># Print the IP address</pre>                                                                                                    | 10 👻                 |
| "2019-02-07-145229_1024x768_scrot.png" (65.2 KiB) PNG image Free space: 8.8 Gi                                                                                                    | iB (Total: 14.2 GiB) |

• Go to the next line of "# write a path for the code to run here". Type path as : "sudo python /home/pi/RCcar.py &". And then press ctrl+x.

| 8                                                                               | ) 🌐 🔁 🗾 🗰 🔇 📴 RCcar.py - / 🗾 pi@raspber 🔽 pi                                                                                                    | n PKT   |        |
|---------------------------------------------------------------------------------|----------------------------------------------------------------------------------------------------|---------|--------|
|                                                                                 | RCcar.ov - /home/oi/RCcar.ov (3.5.3)                                                                                                    | _ 0     | ı x    |
| Eile                                                                            | pi@raspberrypi: ~ _ □ ×                                                                                                    |         |        |
| f                                                                               | File Edit Tabs Help                                                                                                    |         |        |
| in                                                                              | GNU nano 2.7.4 File: /etc/rc.local Modified                                                                                                    |         |        |
| GF<br>GF<br>GF<br>GF<br>GF<br>GF<br>GF<br>GF<br>GF<br>GF<br>GF<br>GF<br>GF<br>G | <pre># # By default this script does nothing. Sudo systemctl daemon-reload sudo systemctl enable var-run-sdp.path sudo systemctl enable var-run-sdp.path # write a path for the code to run here sudo python /home/pi/RCcar.py &amp; # # Print the IP address IP=\$(hostname -I)    true If [ "\$_IP" ]; then printf "My IP address is %s\n" "\$_IP" exit 0 # Car Pos Car Pos</pre> |         |        |
|                                                                                 |                                                                                                    |         |        |
|                                                                                 |                                                                                                    | Ln: 7 C | Col: 0 |

• Press '¥' to save it.

| (8) (1) 12 * (2) 12 * (2) 12 * | pm PKT 🔺          |
|----------------------------------------------------------------------------------------------------|-------------------|
|                                                                                                    | _ @ X             |
| File pi@raspberrypi:~                                                                                                    | ×                 |
| File Edit labs Help                                                                                                    | ~ \ ·             |
| GNU nano 2.7.4 File: /etc/rc.local Modified<br>#<br># By default this script does nothing.<br>• sudo systemctl daemon-reload<br>• sudo systemctl enable var-run-sdp.path<br>sudo systemctl enable var-run-sdp.path<br>• write a path for the code to run here<br>• sudo python /home/pi/RCcar.py &                                                                                                    | .07-<br>102<br>cr |
| <pre># Print the IP address<br/>_IP=\$(hostname -I)    true<br/>if [ "\$_IP" ]; then<br/>printf "My IP address is %s\n" "\$_IP"<br/>exit 0</pre>                                                                                                    | 2<br>1<br>d       |
| Save modified buffer? (Answering "No" will DISCARD changes.)<br>Y Yes<br>N No<br>Pythologane<br>Scratch<br>Templates                                                                                                    |                   |

"2019-02-07-145424\_1024x768\_scrot.png" (131.4 KiB) PNG image

Free space: 8.8 GiB (Total: 14.2 GiB)

• Press enter.

| 🛞 🌐 🔁 🗯 🔇 📴 RCcar.py - / 🚬 pi@raspber                                                                                                    | 😵 🔹 2:54:58 pm PKT 🔺                  |
|----------------------------------------------------------------------------------------------------|---------------------------------------|
| pi@rabpberrypi*                                                                                                    | - ° ×                                 |
| File pi@raspberrypi:~                                                                                                    | _ = ×                                 |
| File Edit Tabs Help                                                                                                    |                                       |
| GNU nano 2.7.4 File: /etc/rc.local                                                                                                    | Modified                              |
| <pre># # By default this script does nothing. sudo systemctl daemon-reload sudo systemctl enable var-run-sdp.path sudo systemctl enable var-run-sdp.service sudo systemctl start var-run-sdp.path # write a path for the code to run here sudo python /home/ni/RCcar.py &amp;</pre> | .07-<br>102<br>cr                     |
| sudo python money princed i py a                                                                                                    |                                       |
| # Print the IP address                                                                                                    | 1                                     |
| _IP=\$(hostname -I)    true                                                                                                    |                                       |
| <pre>if [ "\$_IP" ]; then     printf "My IP address is %s\n" "\$_IP" exit 0</pre>                                                                                                    | .ру                                   |
|                                                                                                    | .ру                                   |
| ^G Get Help       M-D DOS Format       M-A Append         ^C Cancel       M-M Mac Format       M-P Prepend                                                                                                    | M-B Backup File<br>^T To Files        |
| Scratch      Templates      S                                                                                                    |                                       |
| "2019-02-07-145424 1024x768 scrot.png" (131.4 KiB) PNG image                                                                                                    | Free space: 8.8 GiB (Total: 14.2 GiB) |

• Then you see terminal window.

| 🛞 🌐 🛅 🗮 🔆 🔕 📑 RCcar.py - / 🔽 pi@raspber 🦳 i                                               | 5 🔹 2:55:24 pm PKT 🔺                  |
|-------------------------------------------------------------------------------------------|---------------------------------------|
| pi@raspberrypi:~                                                                          | _ = ×                                 |
| File Edit Tabs Help<br>pi@raspberrypi:~ \$ sudo nano /etc/rc.local<br>pi@raspberrypi:~ \$ | <u> </u>                              |
|                                                                                           | )<br>                                 |
|                                                                                           |                                       |
|                                                                                           | -07-<br>102                           |
|                                                                                           | U                                     |
|                                                                                           | .ру                                   |
|                                                                                           | уу                                    |
| herApp.py     herApp.py     Find Templates                                                | $\sim$                                |
| "2019-02-07-145424 1024x768 scrot.png" (131.4 KiB) PNG image                              | Free space: 8.8 GiB (Total: 14.2 GiB) |

• Then reboot your raspberrypi. Type "**reboot"** then press **enter** and remove hdmi cable and connect motors to bumblePi shield.

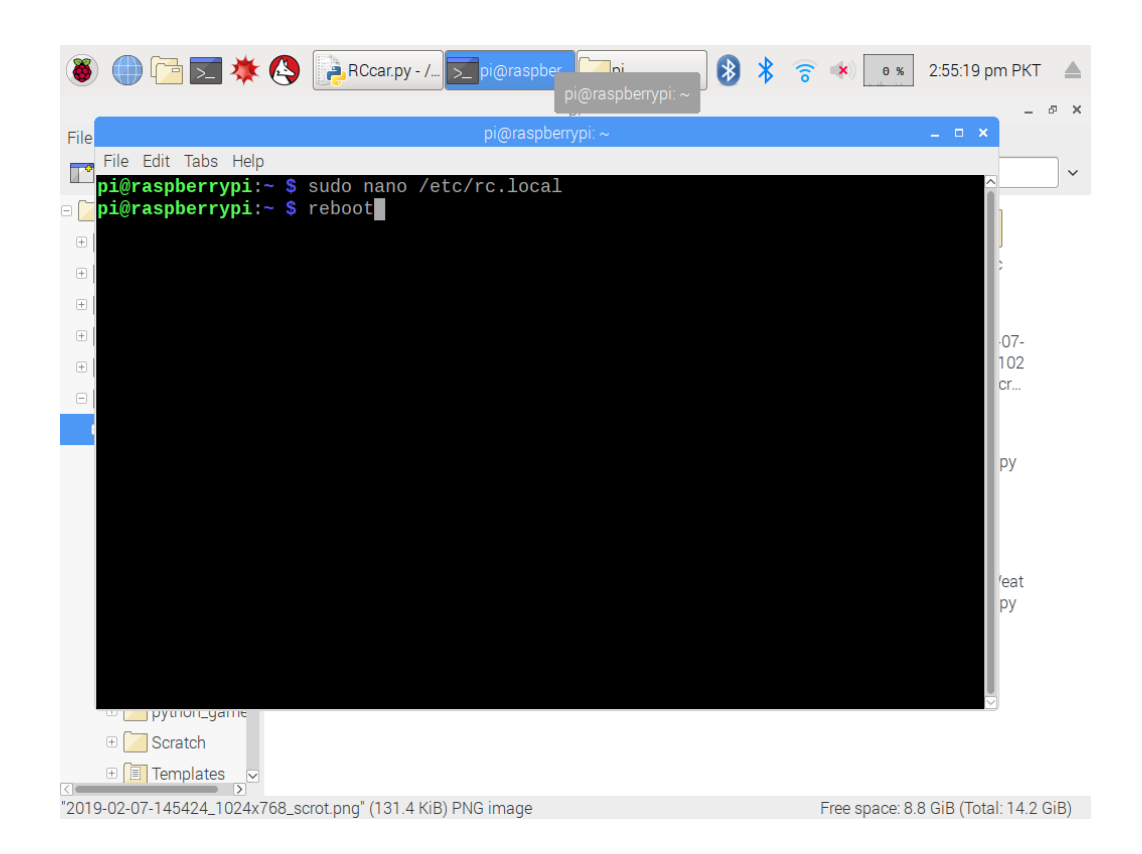

### Step 4 (Connect BumblePi with Mobile App):

• Open TechTree BumblePi Application and Select "Bumble Pi".

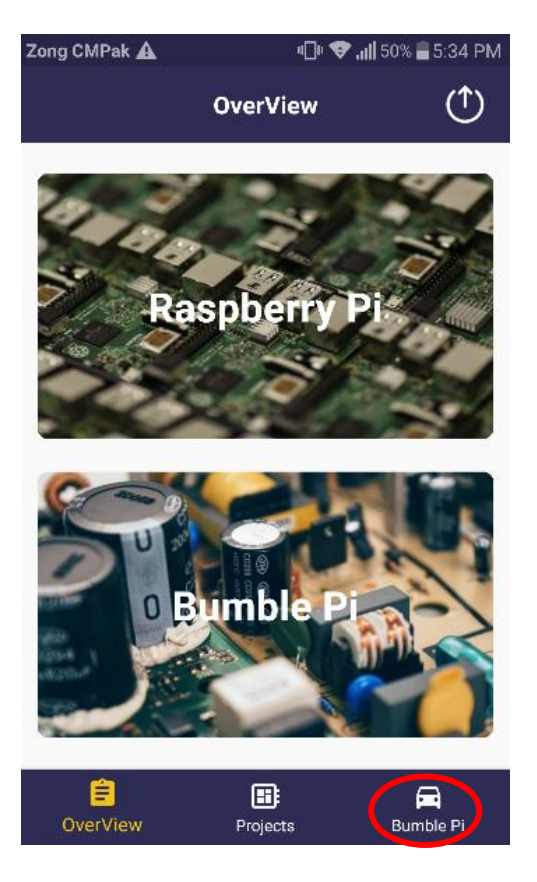

• Select **Allow** to turn on Bluetooth.

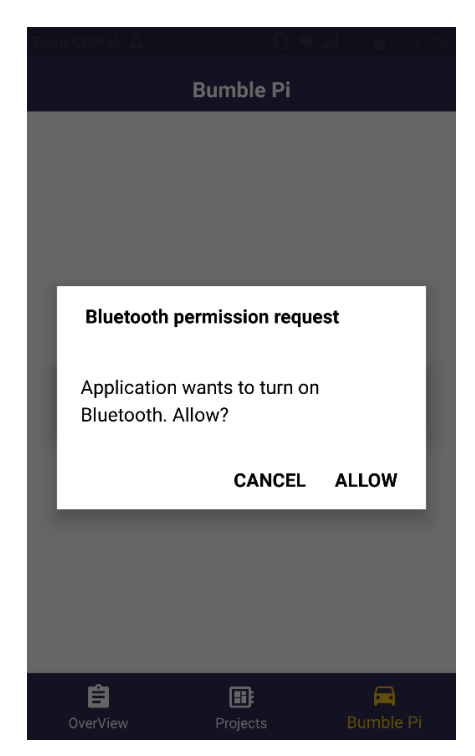

• After a while paired Bluetooth devices names appear on screen and then select "raspberrypi" device.

| Zong CMPak 🛕                        | 🛞 🕕 🗢 📶 50% 🖥 5:35 PM |
|-------------------------------------|-----------------------|
| Bu                                  | mble Pi               |
| 98:D3:32:21:5D:92                   | IOWE AUTOWATION       |
| Smart Car<br>20:16:05:30:99:98      |                       |
| raspberrypi<br>B8:27:EB:41:5C:79    |                       |
| SMART HOME<br>98:D3:32:21:53:21     |                       |
| RONIN (R-2000)<br>30:21:8C:A2:AA:47 |                       |
| HC-05<br>00:18:E4:36:32:C0          |                       |
| QTab Q300<br>30:AA:BD:A0:DF:16      |                       |
| OverView F                          | Projects Bumble Pi    |

• Car Controlling screen will appear and the **Blue LED** on your bumblepi shield will turn off it means your Bluetooth connection is successful now you can control your car from your smartphone.

If **BlueLED** doesn't turn off it means you're not connected with raspberry pi so reboot your raspberrypi by turn off its switch and then repeat from step 4.

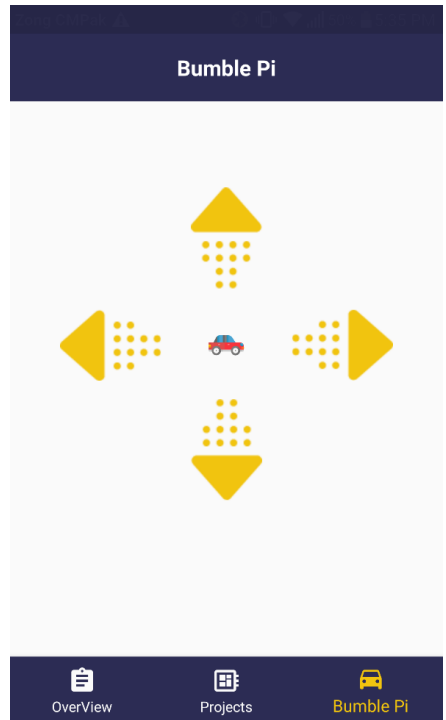